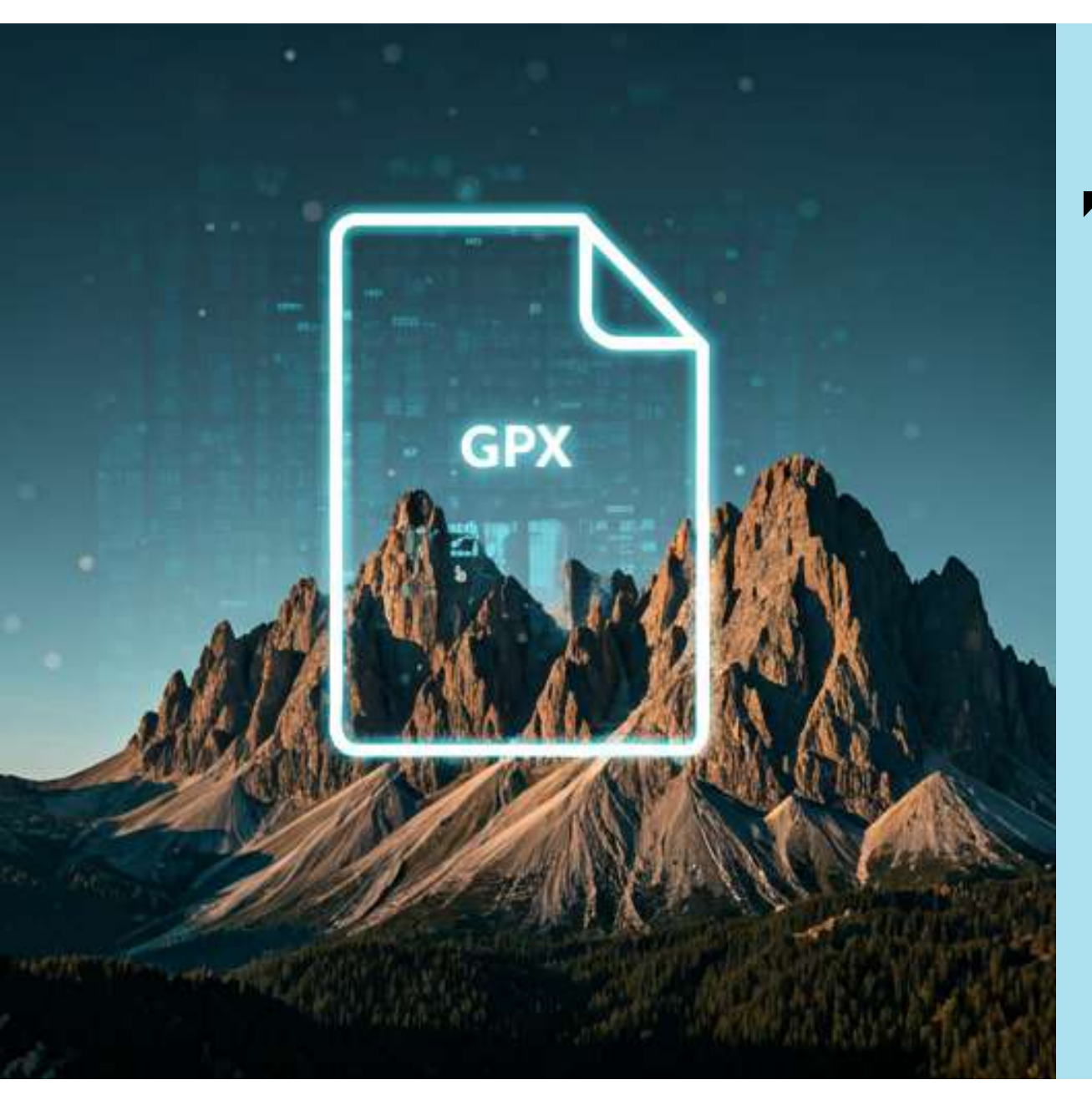

## "GPX und mehr …"

# Teil 3

Wie bringe ich das GPX-File auf mein GPS-Gerät?

## Teil 3

## "GPX und mehr …"

**GPS-Kurs** 

**GPS-Kurs** 

#### AGENDA:

Wie bringe ich das GPX-File auf mein GPS-Gerät?

#### **GPS-Gerät:**

- a. GPX-File über Garmin Connect auf (Garmin) GPS-Gerät bringen
- b. GPX-File mit Windows Explorer auf (Garmin) GPS-Gerät bringen

#### GPS-Uhr:

- c. GPX-File mit Windows Explorer auf (Garmin) GPS-Uhr bringen
- d. GPX-File über Garmin Connect auf (Garmin) GPS-Uhr bringen

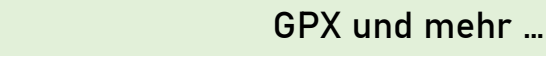

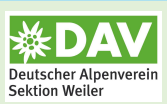

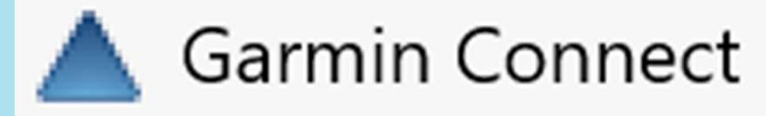

#### **GPS-Gerät**:

- a. GPX-File über Garmin Connect auf (Garmin) GPS-Gerät bringen
- b. GPX-File mit Windows Explorer auf (Garmin) GPS-Gerät bringen

#### <u>GPS-Uhr:</u>

- c. GPX-File mit Windows Explorer auf (Garmin) GPS-Uhr bringer
- d. GPX-File über Garmin Connect auf (Garmin) GPS-Uhr bringen

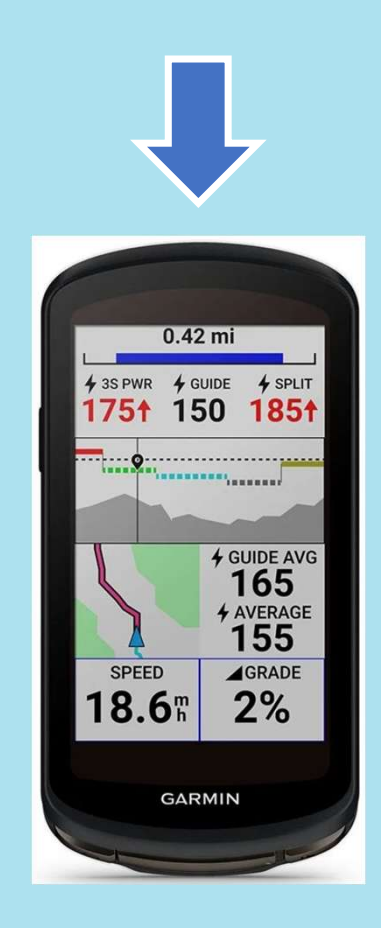

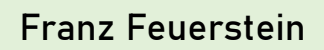

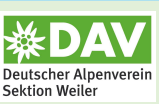

Vorgehensweise mit Handy Explorer:

- 1. In Handy Explorer GPX-File auswählen
- 2. Auf <mark>"Mehr"</mark> klicken
- 3. "Öffnen mit" auswählen
- 4. App "Connect" auswählen
- 5. "NUR DIESMAL" auswählen (Wichtig!)

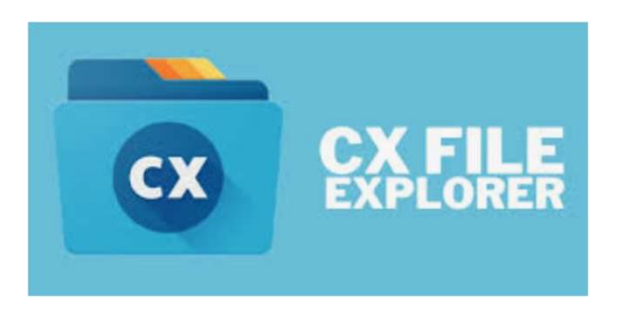

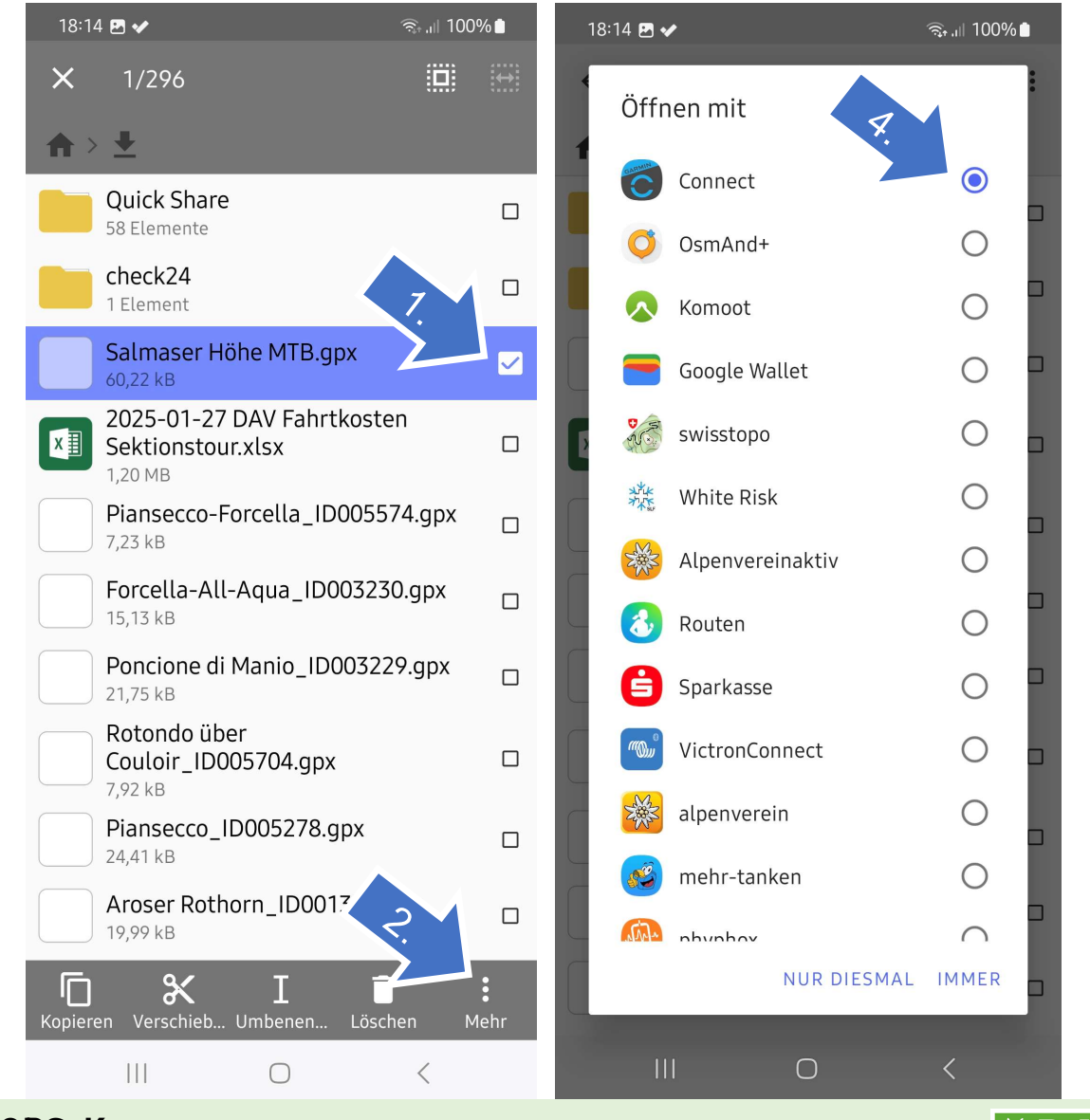

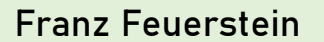

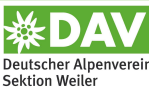

Vorgehensweise:

- 5. Auf <mark>"Speichern"</mark> klicken
- 6. Die Strecke umbenennen (Wichtig!!!)
- 7. Strecke Speichern

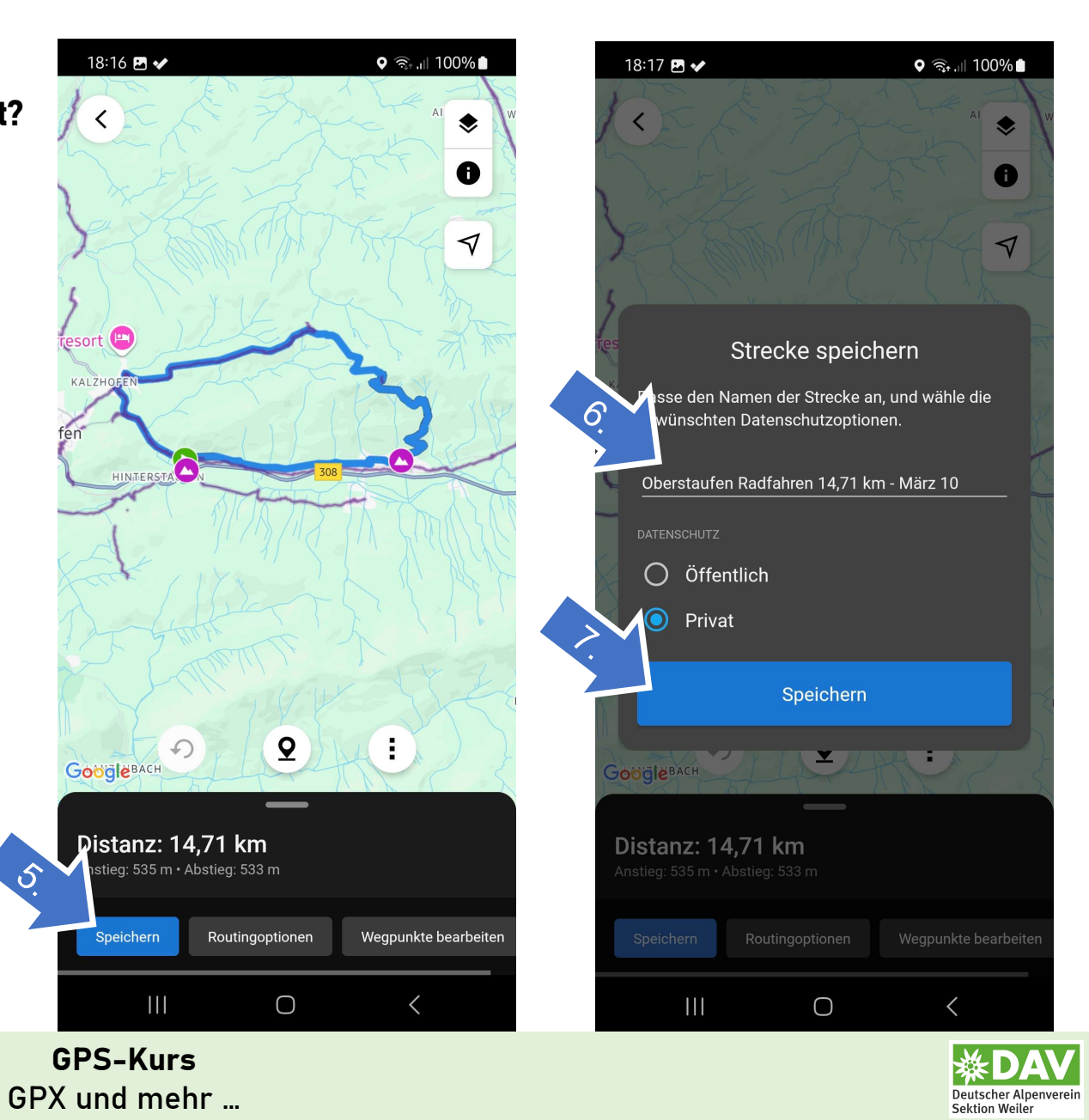

Vorgehensweise:

- 8. Auf Symbol "Garmin-Gerät" klicken
- 9. Dein Garmin-Gerät auswählen

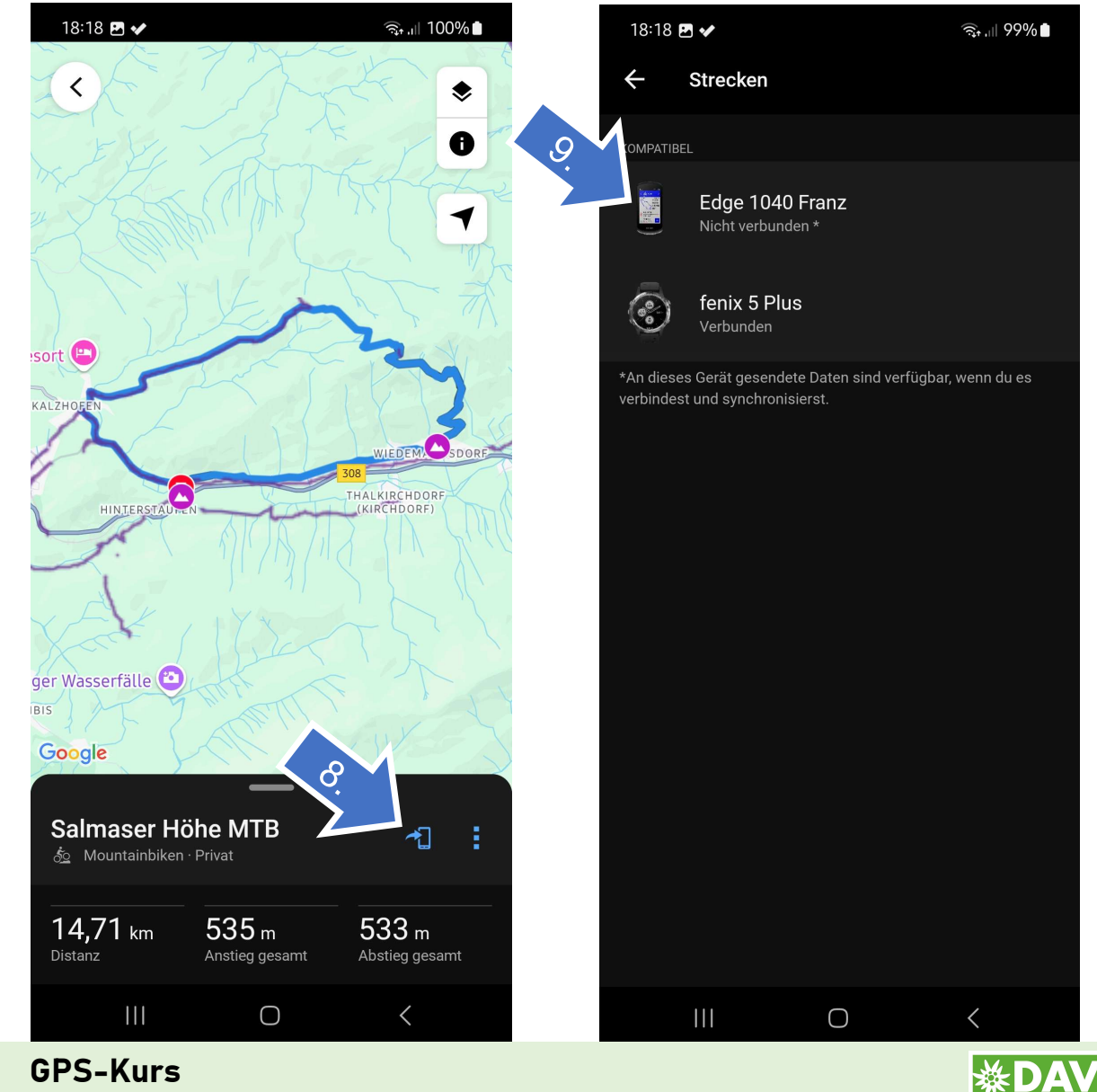

Deutscher Alpenverei Sektion Weiler

GPX und mehr ...

- 10. Es kommt die Meldung: "Du bist abfahrbereit."
- 11. Strecke auf GPS-Uhr starten

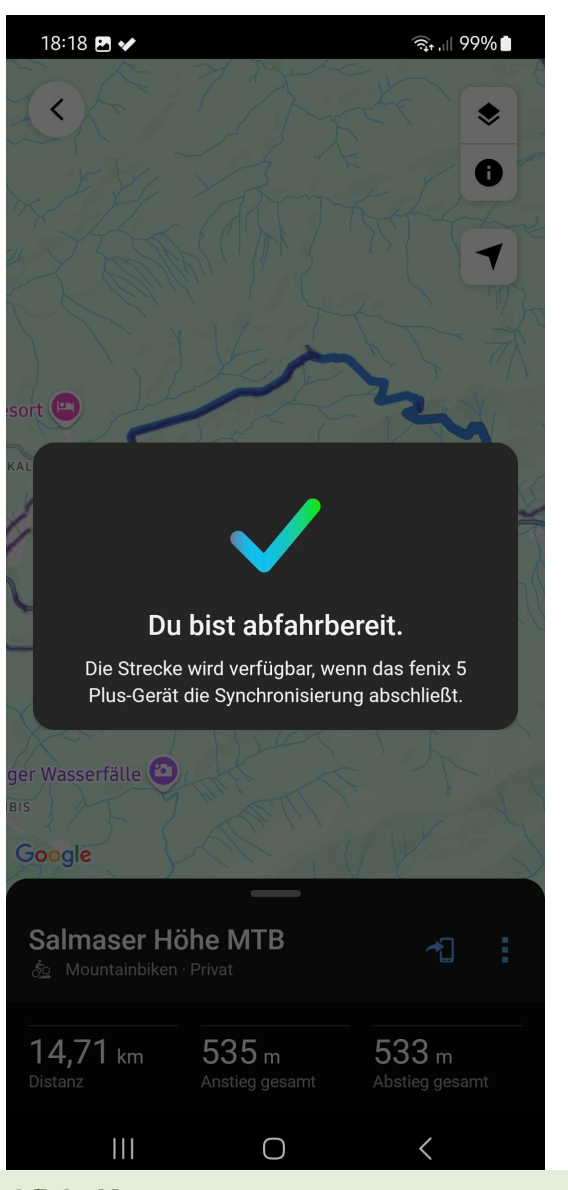

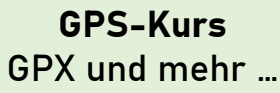

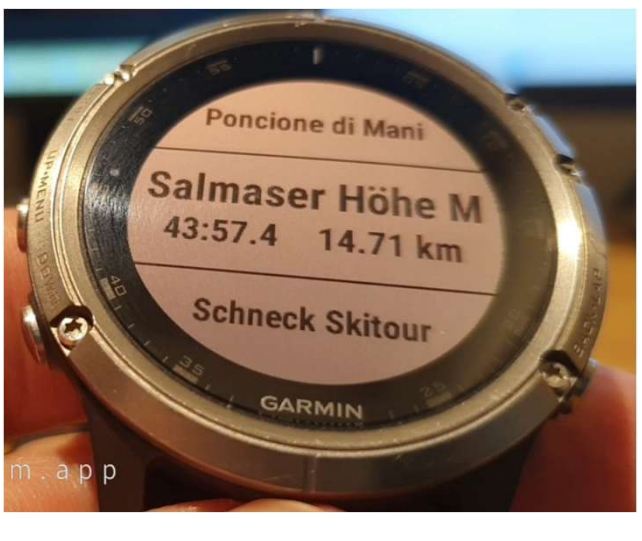

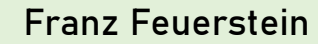

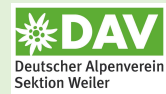

Vorgehensweise mit Garmin Connect:

- 1. In Garmin Connect auf <mark>"Mehr"</mark> klicken
- 2. Auf "Training und Planung" klicken

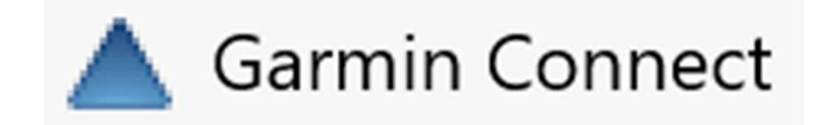

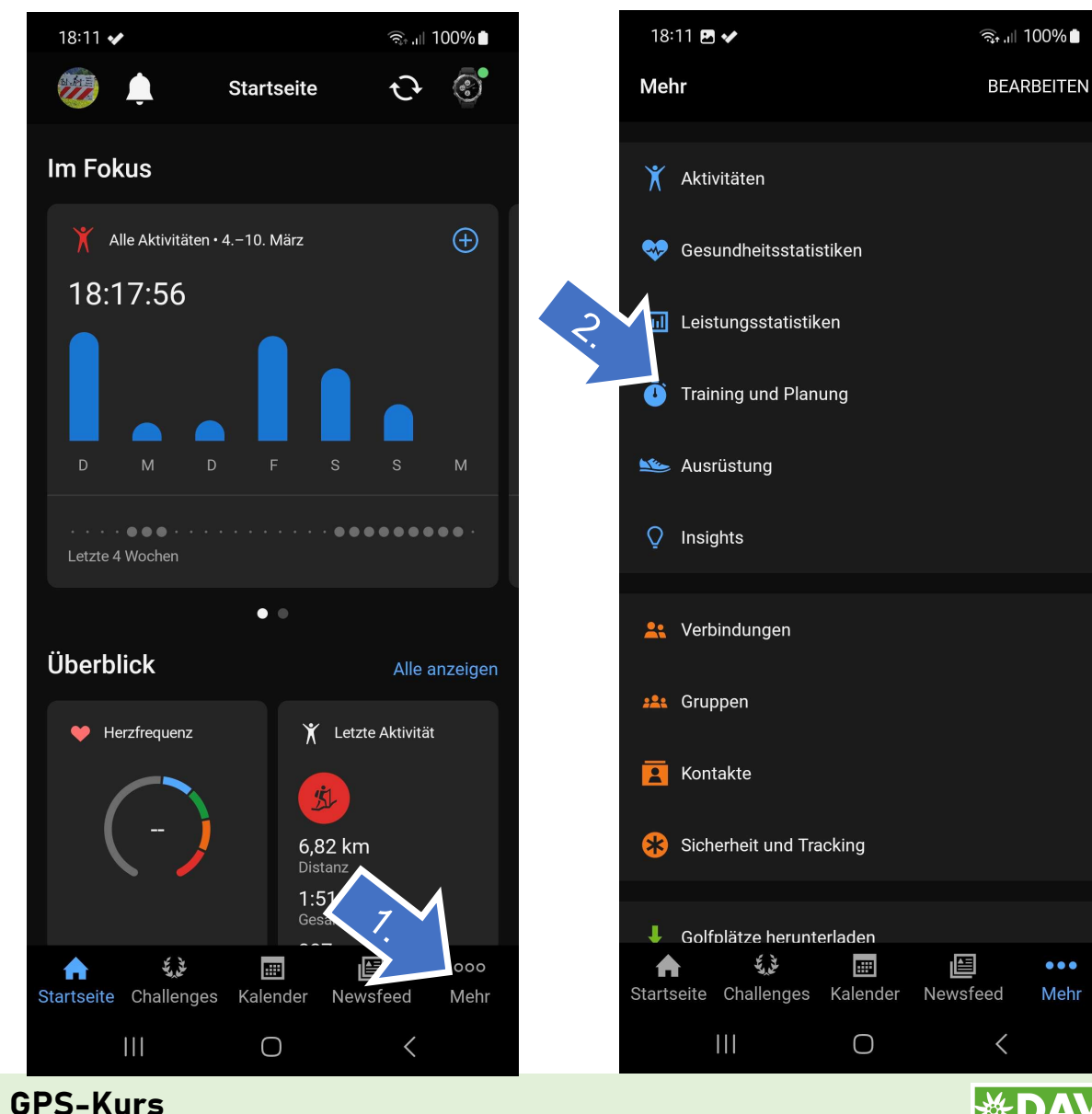

Franz Feuerstein

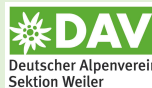

3

GPX und mehr ...

Vorgehensweise:

- 3. Auf <mark>"Strecken"</mark> klicken
- 4. Die gewünschte Strecke auswählen

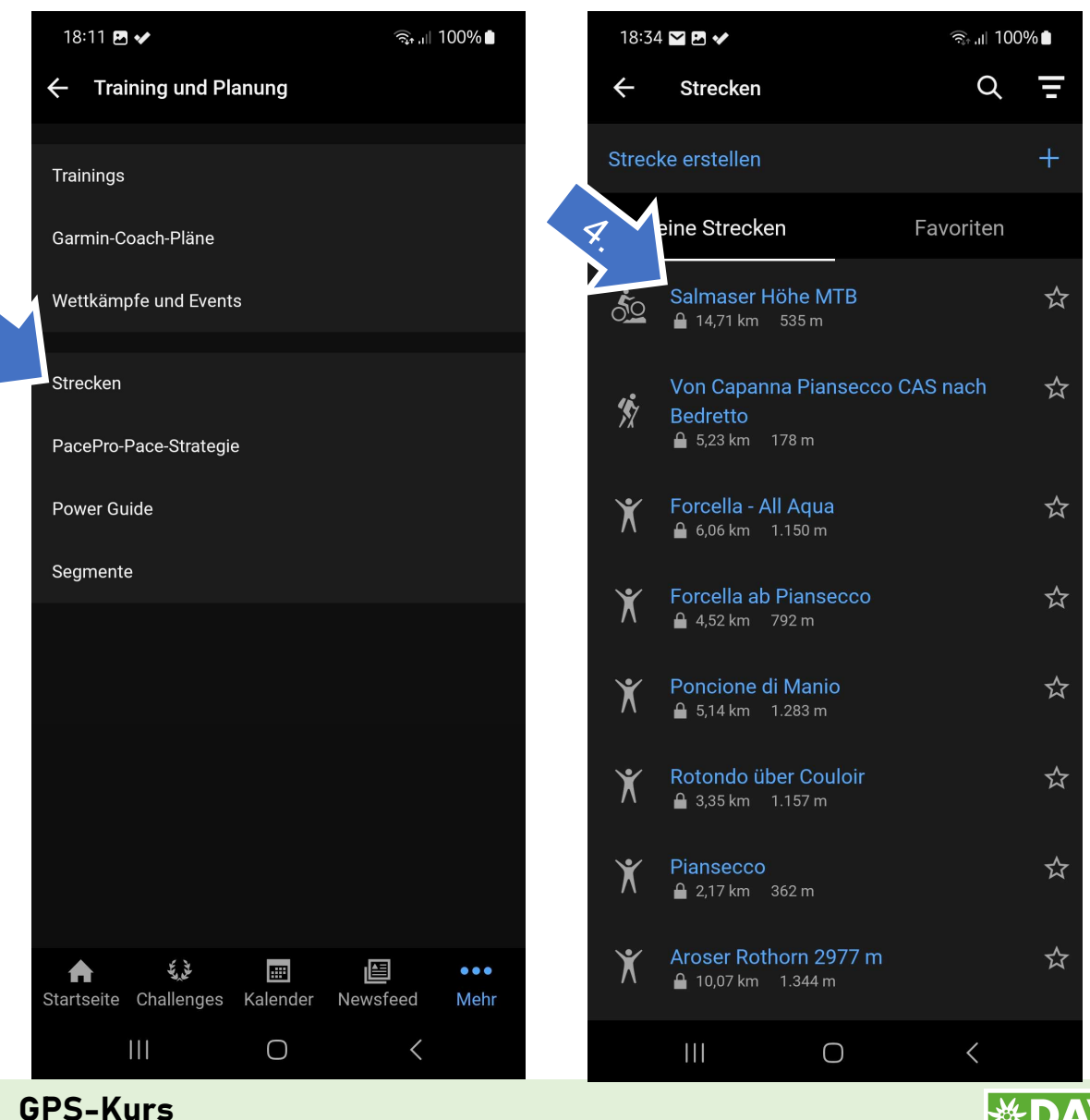

Deutscher Alpenverei Sektion Weiler

Vorgehensweise:

- 5. Auf <mark>"Speichern"</mark> klicken
- 6. Die Strecke umbenennen (Wichtig!!!)
- 7. Strecke Speichern

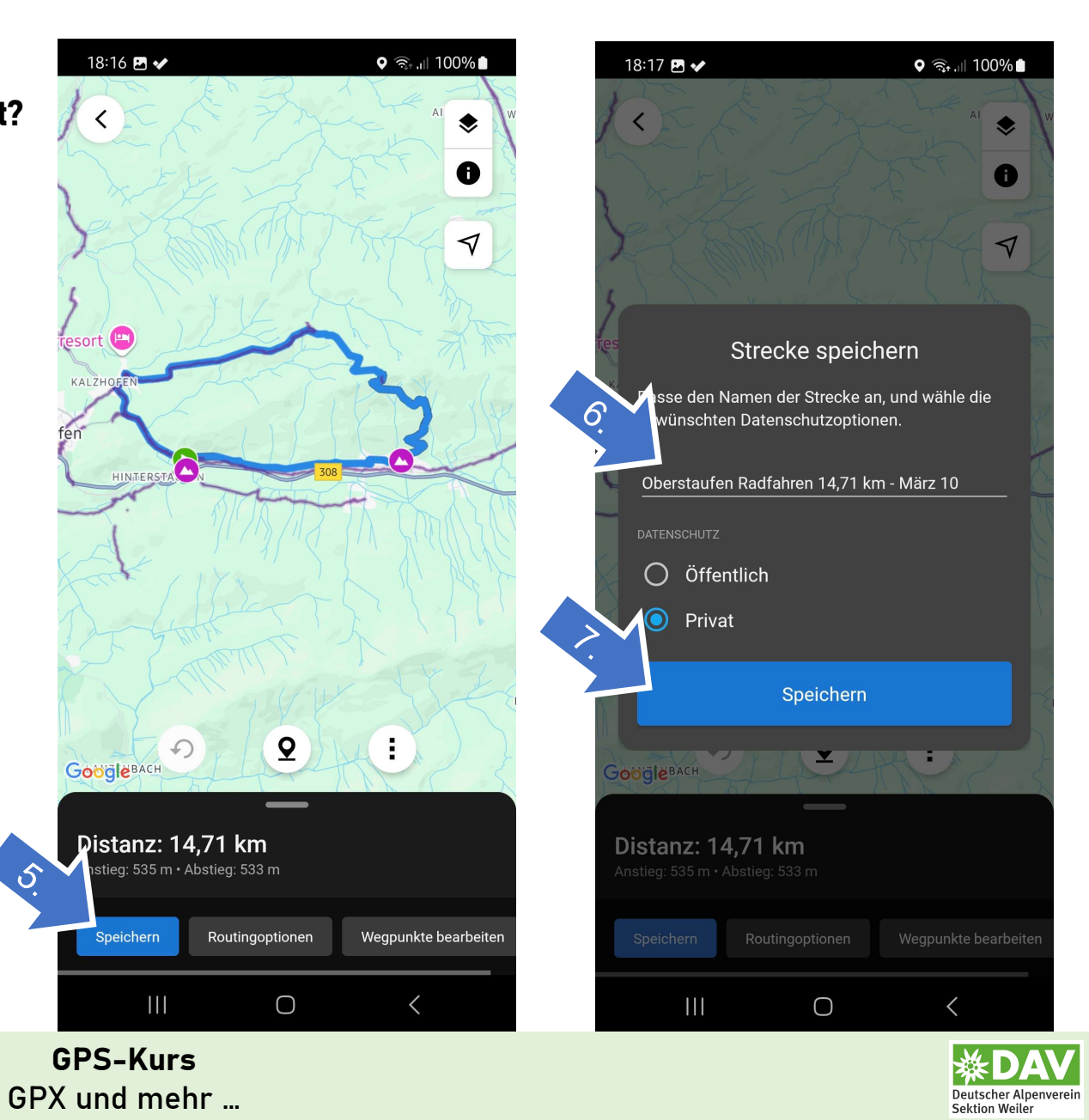

Vorgehensweise:

- 8. Auf Symbol "Garmin-Gerät" klicken
- Dein Garmin-Gerät auswählen 9.

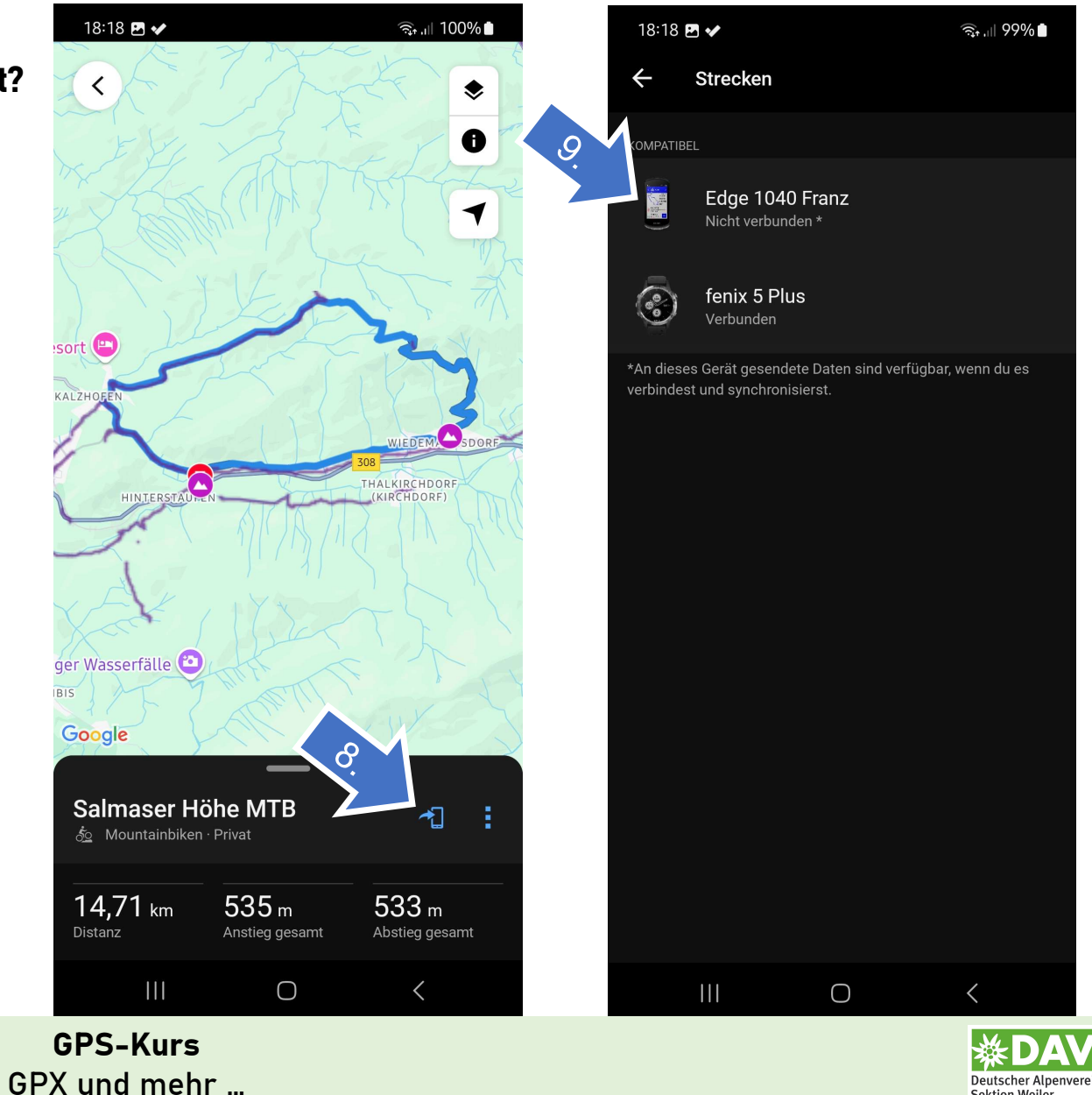

Deutscher Alpenverei Sektion Weiler

- 10. Es kommt die Meldung: "Du bist abfahrbereit."
- 11. Strecke auf GPS-Uhr starten

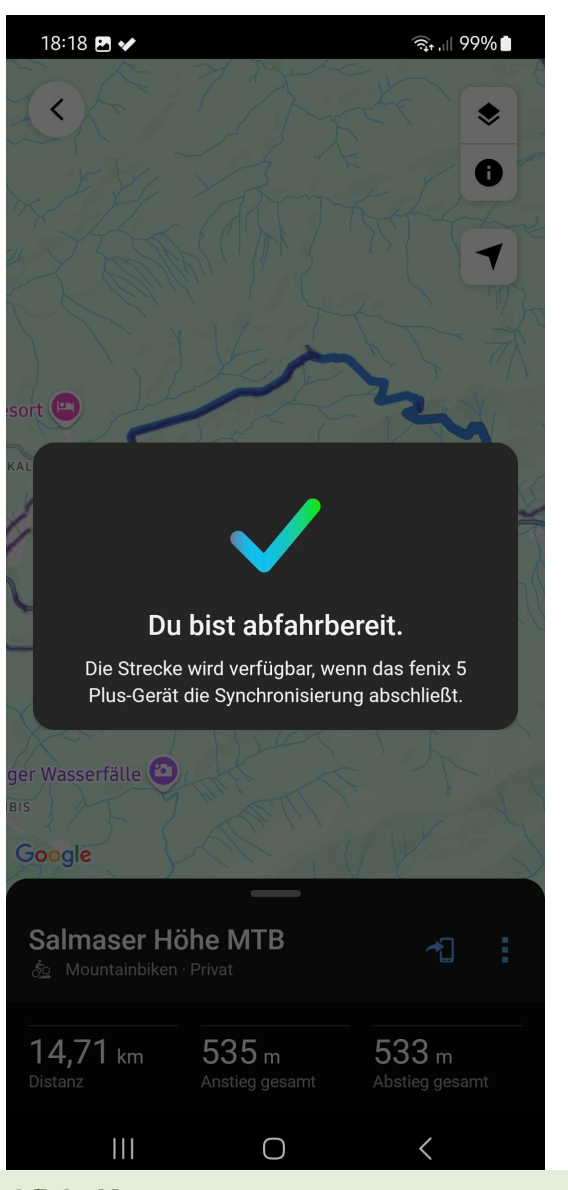

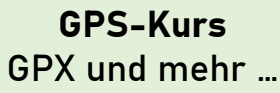

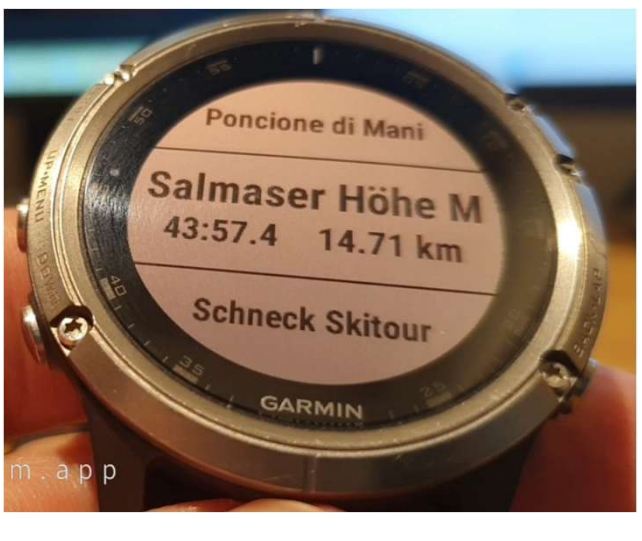

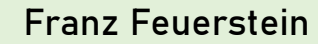

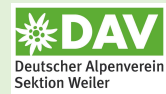

#### **GPS-Gerät:**

#### a. GPX-File über Garmin Connect auf (Garmin) GPS-Gerät bringen

b. GPX-File mit Windows Explorer auf (Garmin) GPS-Gerät bringen

#### <u>GPS-Uhr:</u>

- c. GPX-File mit Windows Explorer auf (Garmin) GPS-Uhr bringer
- d. GPX-File über Garmin Connect auf (Garmin) GPS-Uhr bringen

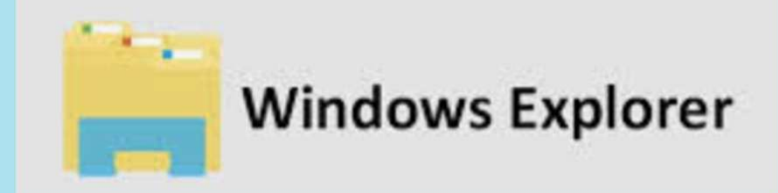

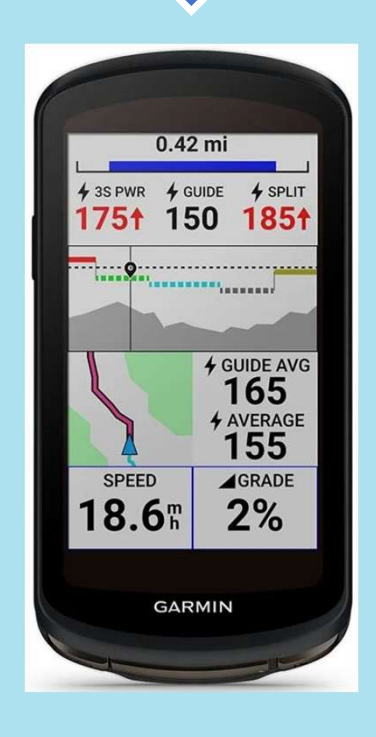

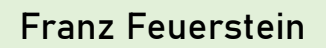

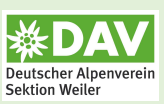

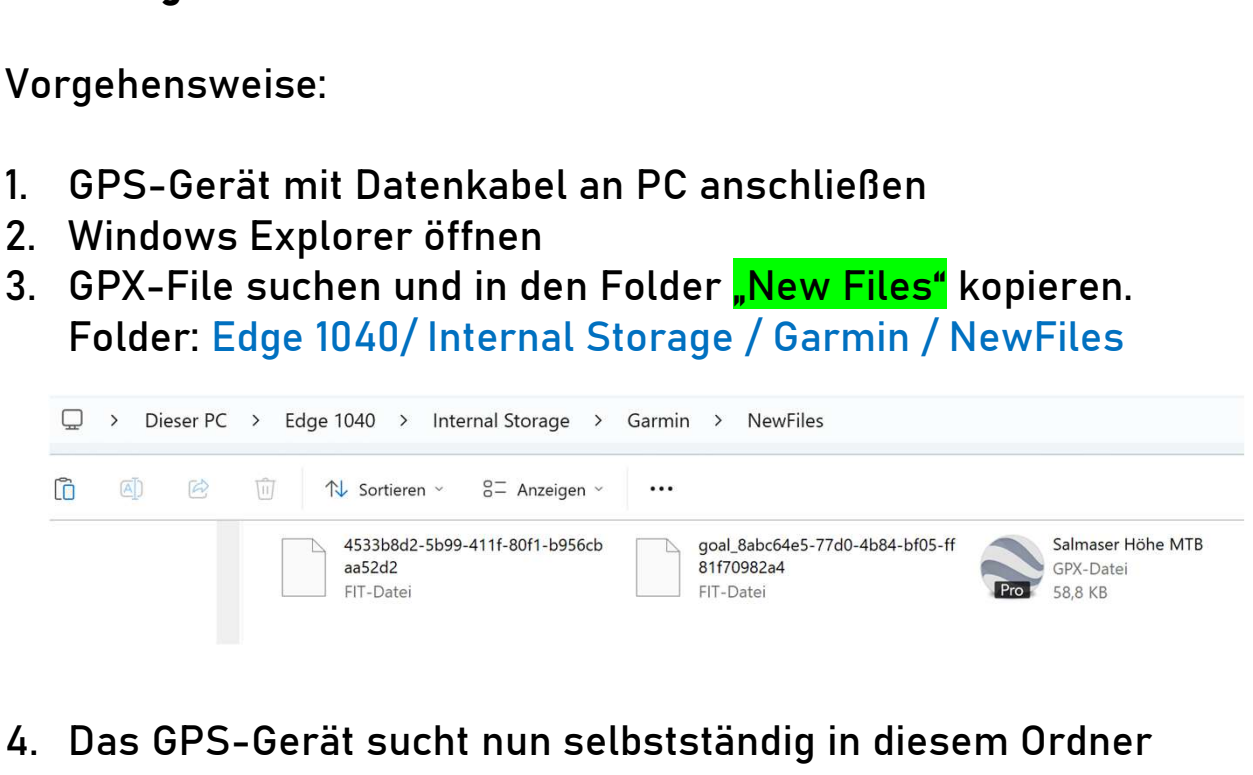

nach neuen Files und stellt diese kurzfristig zu Verfügung (Nicht wundern: Danach ist dieser Ordner wieder leer

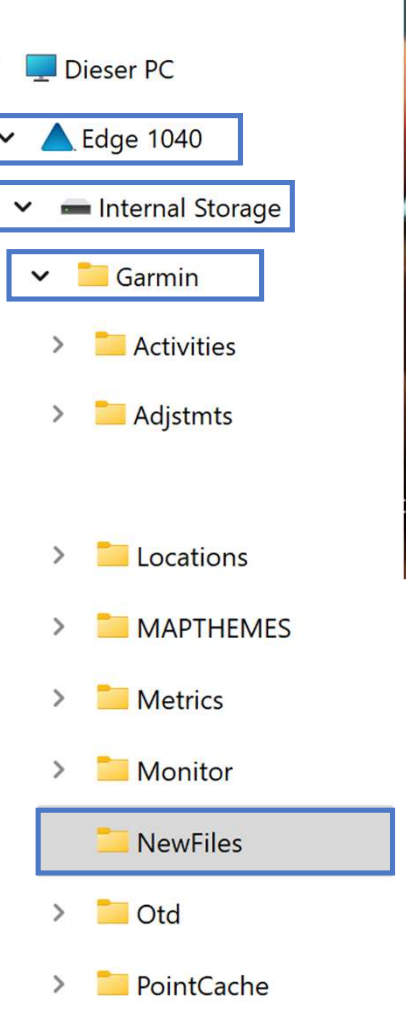

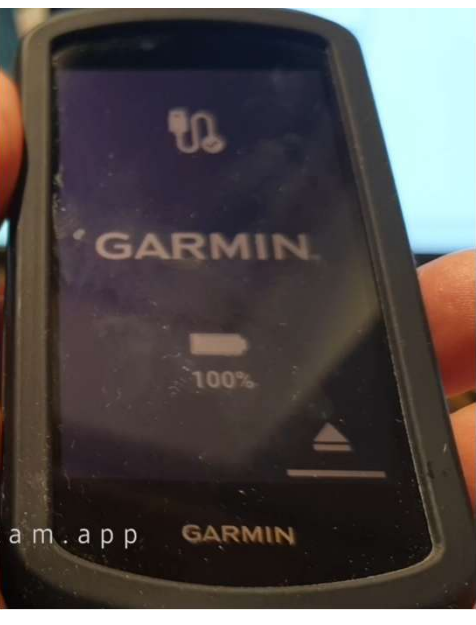

oder er enthält kryptische FIT-Dateien. Diese einfach ignorieren)

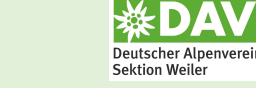

Vorgehensweise:

- 5. Die Strecke steht sofort zur Verfügung und muss nur noch gestartet werden.
- 6. Das GPX-File wurde in ein FIT-File umgewandelt (GARMIN-Format) und steht nun im Folder "Courses" zur Verfügung

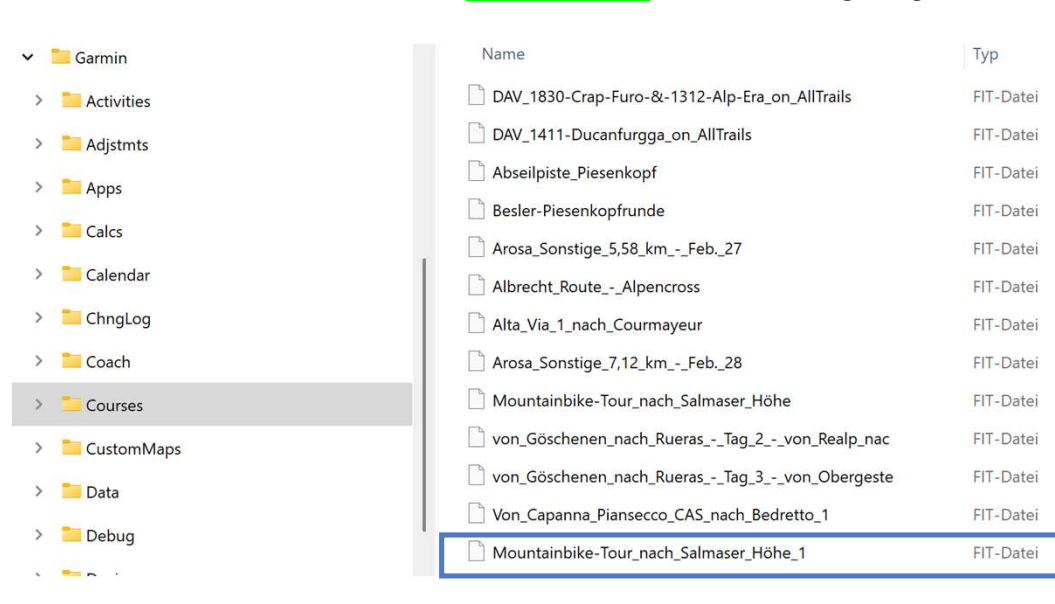

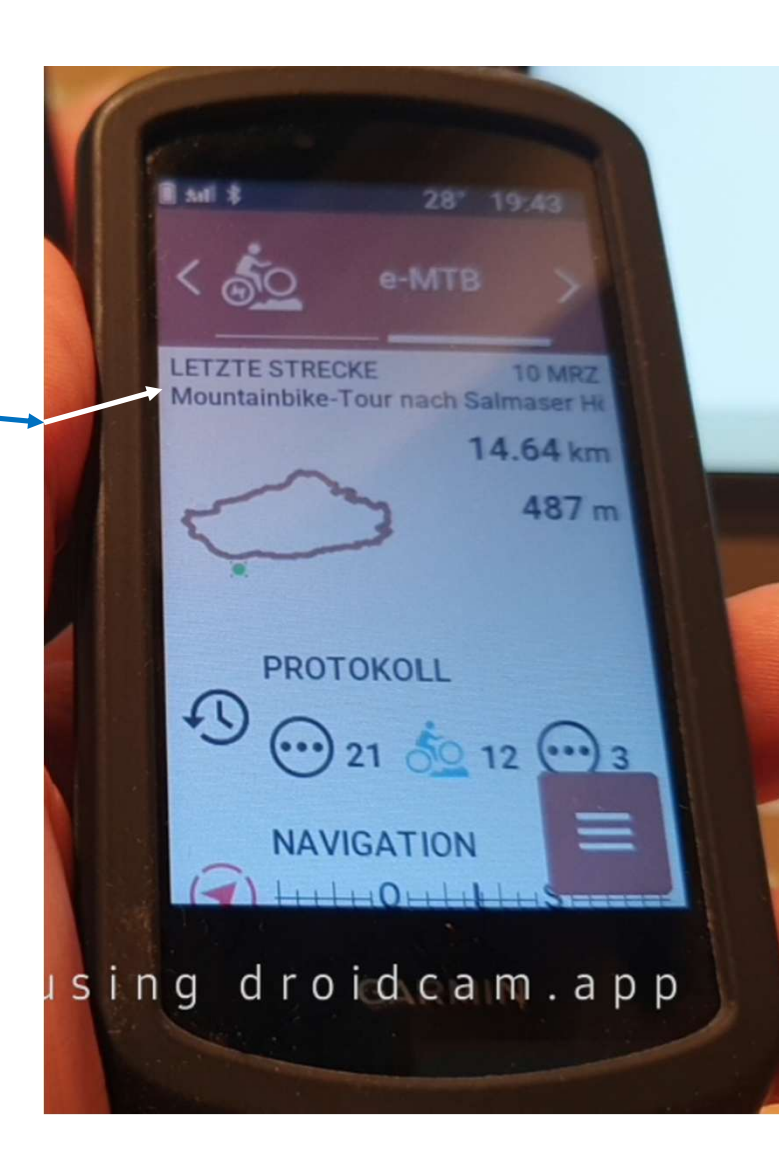

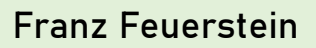

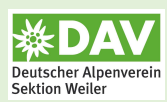

Vorgehensweise:

- 7. Auf Bildschirm nach unten wischen.
- 8. <mark>"Strecke suchen"</mark> auswählen

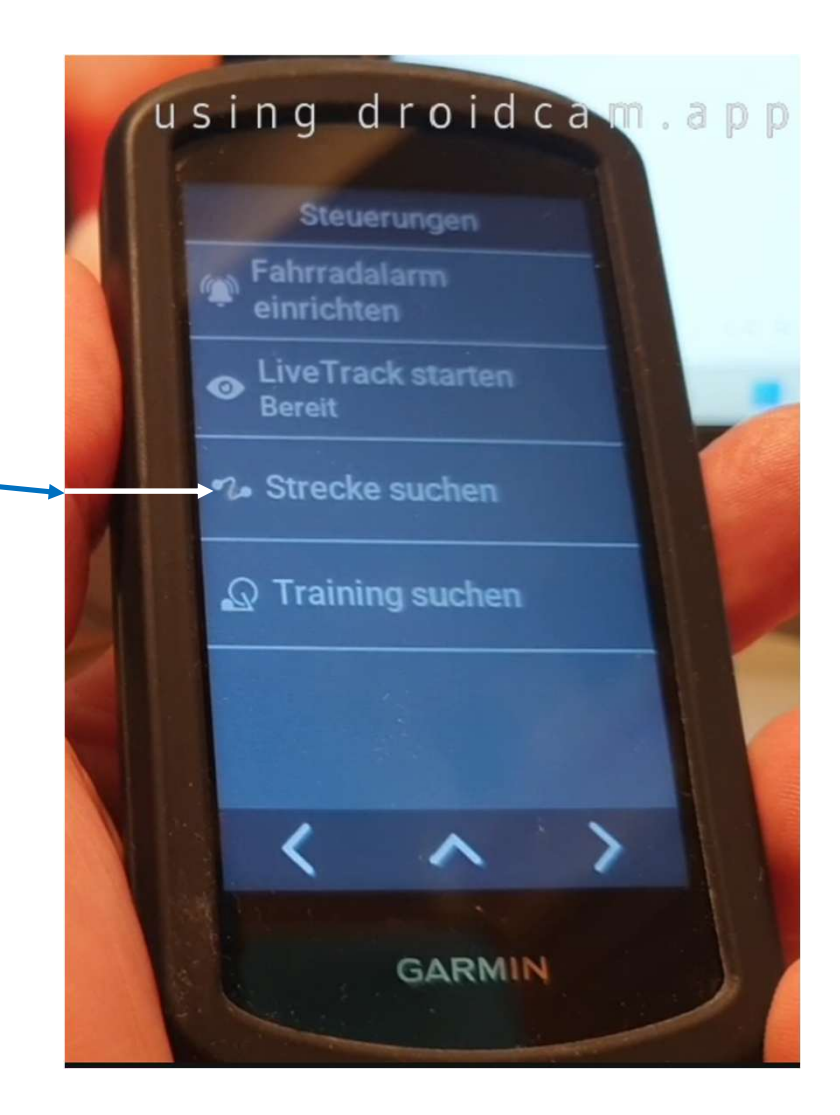

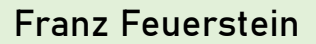

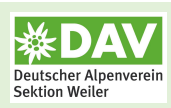

Vorgehensweise:

- 9. "Strecke auswählen" (heißt leider wieder nur "Mountainbike-Tour")
- 10. Strecke kann nun mit **"Los!"** gestartet werden.

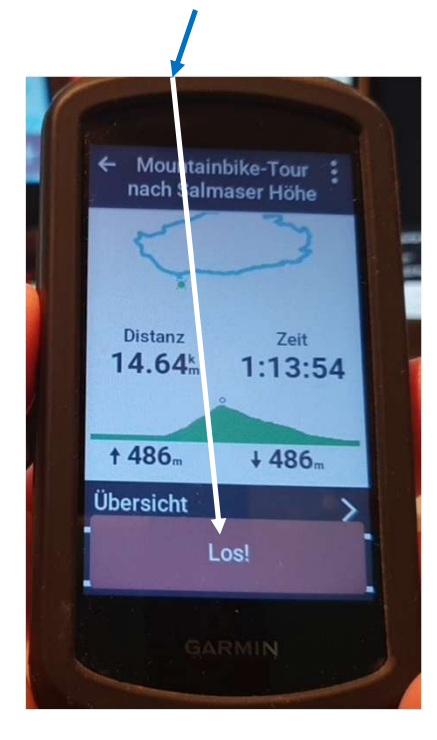

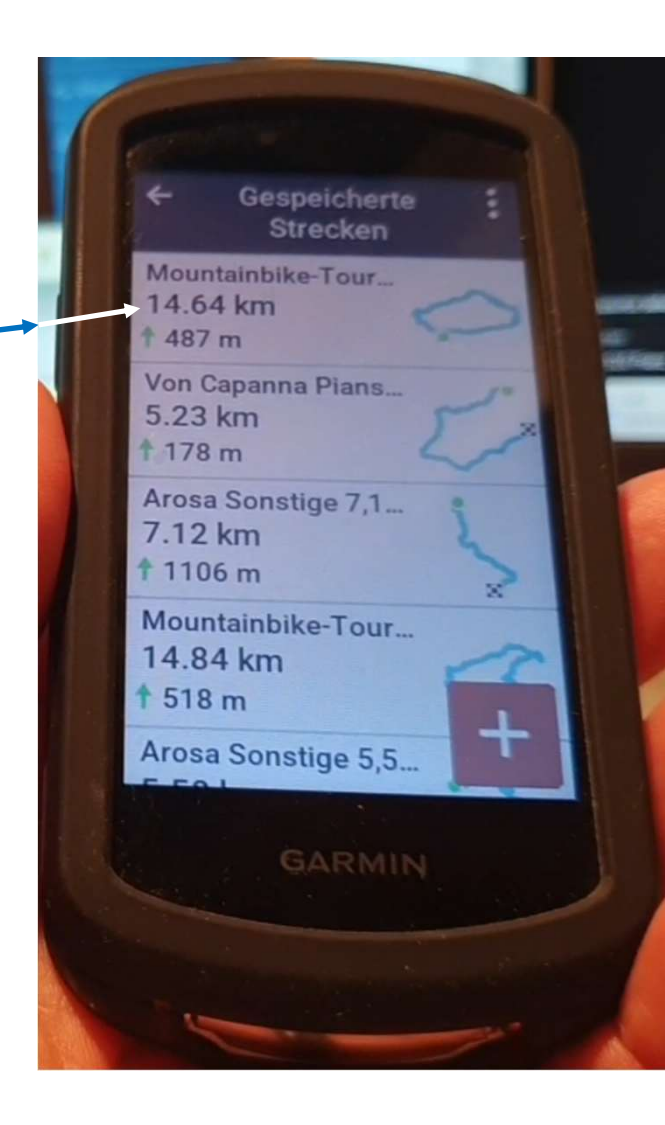

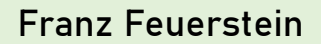

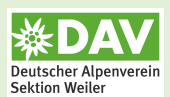

#### <u>GPS-Gerät:</u>

a. GPX-File über **Garmin Connect** auf (Garmin) GPS-Gerät bringen b. GPX-File mit **Windows Explorer** auf (Garmin) GPS-Gerät bringen

#### GPS-Uhr:

- c. GPX-File mit Windows Explorer auf (Garmin) GPS-Uhr bringen
- d. GPX-File über Garmin Connect auf (Garmin) GPS-Uhr bringen

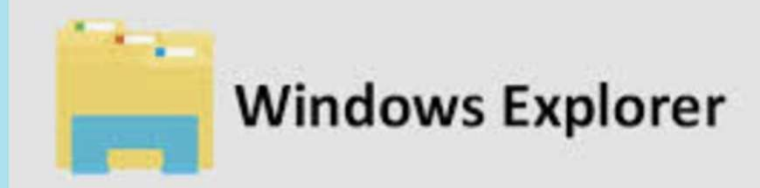

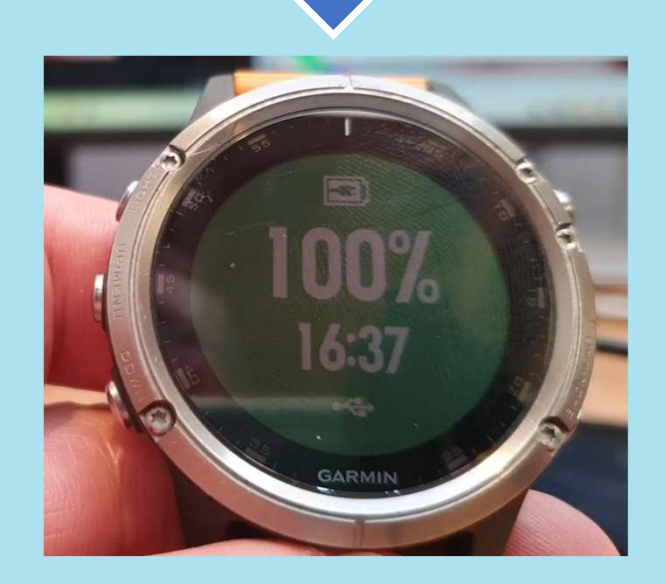

Franz Feuerstein

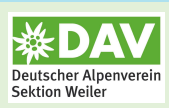

Vorgehensweise:

- 1. Uhr mit Datenkabel an PC anschliessen
- 2. Windows Explorer öffnen
- 3. GPX-File suchen und in den Folder <mark>"New Files"</mark> kopieren. Folder: fenix 5 Plus / Primary / GARMIN / NewFiles
- Die Uhr sucht nun selbstständig in diesem Ordner nach neuen Files und stellt diese kurzfristig zu Verfügung (Nicht wundern: Danach ist dieser Ordner wieder leer oder er enthält kryptische FIT-Dateien. Diese einfach ignorieren)

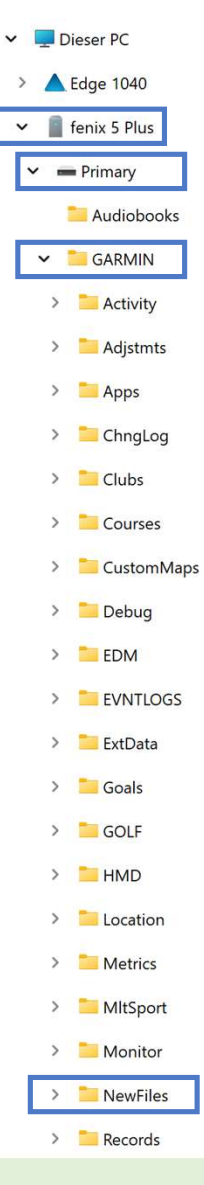

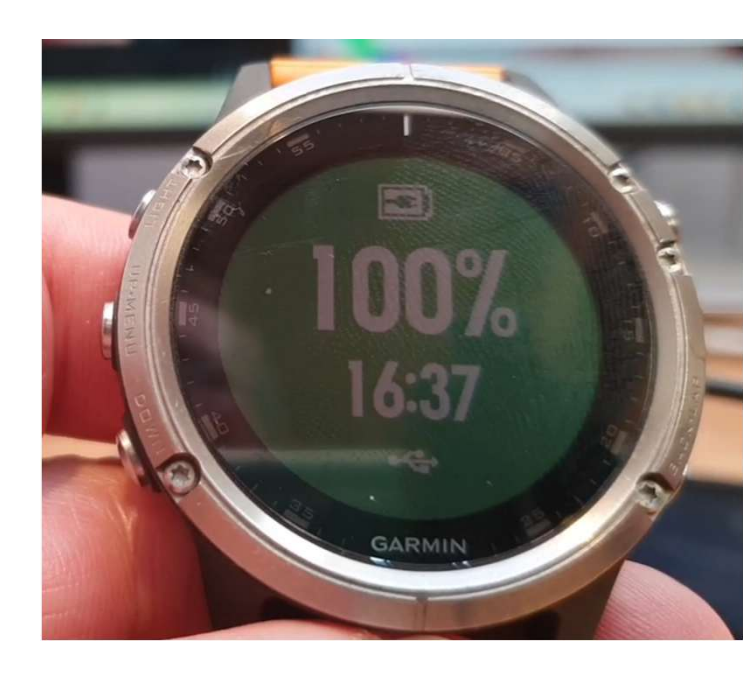

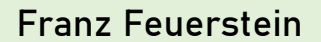

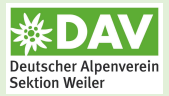

- 5. Das GPX-File wurde nun in ein FIT-File umgewandelt (GARMIN-Format) und steht nun im Folder "Courses" zur Verfügung
- Dieser PC 6. FIT-File umbenennen > 🛕 Edge 1040 (z. B. "MTB-Salmaser-Höhe") 🗸 📋 fenix 5 Plus ✓ ■ Primary MTB-Salmaser-Höhe FIT-Datei > Audiobooks GARMIN > 🔁 Activity > 🔁 Adjstmts > 📒 Apps > 📒 ChngLog > Clubs Courses > CustomMaps > 📒 Debug > 📒 EDM > 📒 EVNTLOGS > 📒 ExtData

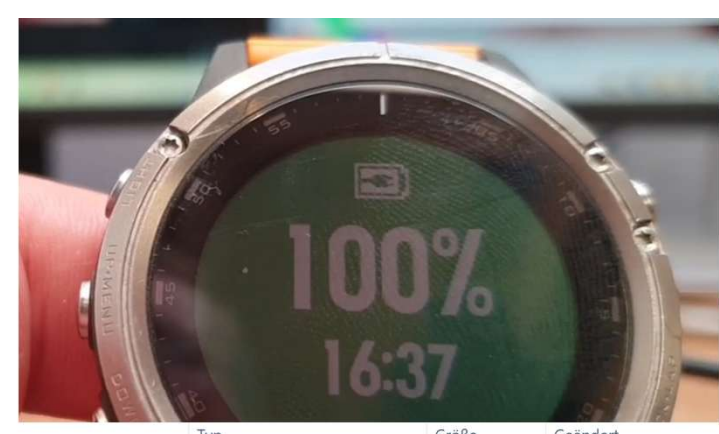

| Name                    | тур       | Grobe  | Geandert         |
|-------------------------|-----------|--------|------------------|
| Tag_3Vom_Capa_course    | FIT-Datei | 214 KB | 12.01.2025 19:04 |
| Tag_4Vom_Lukm_course    | FIT-Datei | 188 KB | 12.01.2025 19:05 |
| Tag_1_Vom_Ober_course   | FIT-Datei | 210 KB | 12.01.2025 19:05 |
| Tag_2Von_Tief_course    | FIT-Datei | 132 KB | 12.01.2025 19:05 |
| Schneck_Skitour_course  | FIT-Datei | 8 KB   | 14.02.2025 19:46 |
| Großer_Daumen_S_course  | FIT-Datei | 5 KB   | 14.02.2025 19:55 |
| Kreuzkopf_Skitou_course | FIT-Datei | 7 KB   | 16.02.2025 09:47 |
| Bockkarscharte_S_course | FIT-Datei | 11 KB  | 17.02.2025 08:26 |
| von_Göschenen_n_course  | FIT-Datei | 13 KB  | 27.02.2025 19:10 |
| Albrecht_Routecourse    | FIT-Datei | 90 KB  | 27.02.2025 19:10 |
| Arosa_Sonstige_5_course | FIT-Datei | 9 KB   | 27.02.2025 19:10 |
| Arosa_Sonstige_7_course | FIT-Datei | 9 KB   | 01.03.2025 08:54 |
| Aroser_Rothorn_2_course | FIT-Datei | 9 KB   | 03.03.2025 08:05 |
| Piansecco_course        | FIT-Datei | 8 KB   | 06.03.2025 15:52 |
| Rotondo_über_Co_course  | FIT-Datei | 4 KB   | 07.03.2025 07:50 |
| Poncione_di_Mani_course | FIT-Datei | 8 KB   | 08.03.2025 07:54 |
| Von_Capanna_Pian_course | FIT-Datei | 2 KB   | 09.03.2025 10:23 |
| Mountainbike-To_course  | FIT-Datei | 54 KB  | 10.03.2025 16:51 |

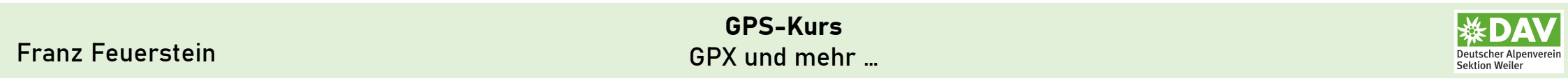

- 7. Taste rechts oben (RO) drücken
- 8. Scrollen mit links Mitte (LM) und links unten (LU)
- 9. Entweder Mountainbike oder Navigieren mit (RO) wählen
- 10. Optionen mit (LM) auswählen
- 11. Scrollen mit (LM) oder (LU) und mit (RO) "Strecken" auswählen

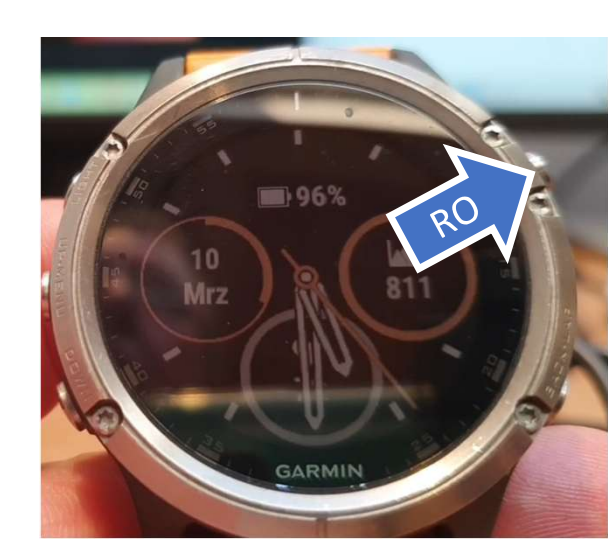

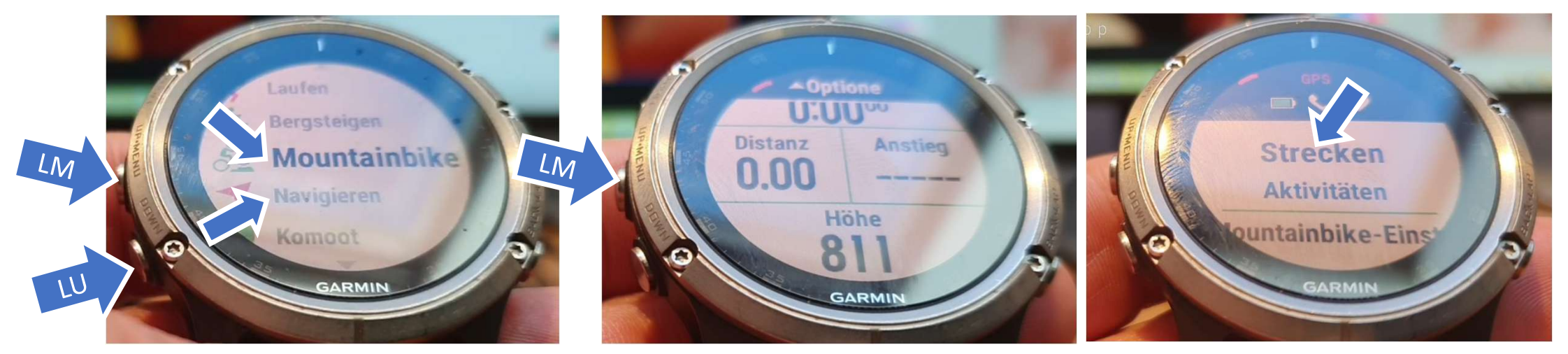

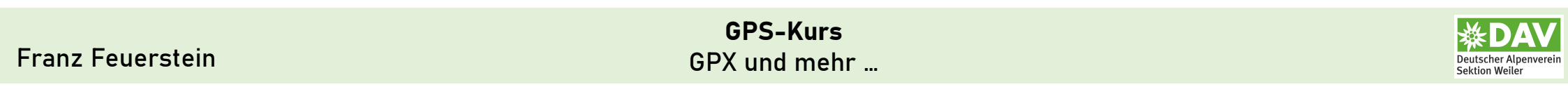

- 12. Strecken durchscrollen mit (LM) und (LU) bis zur gewünschten Strecke
- 13. "Mountainbike-To" (MTB-Salmaser-Höhe) mit (RO) auswählen
- 14. "Strecke starten" mit <mark>(R0)</mark> auswählen.

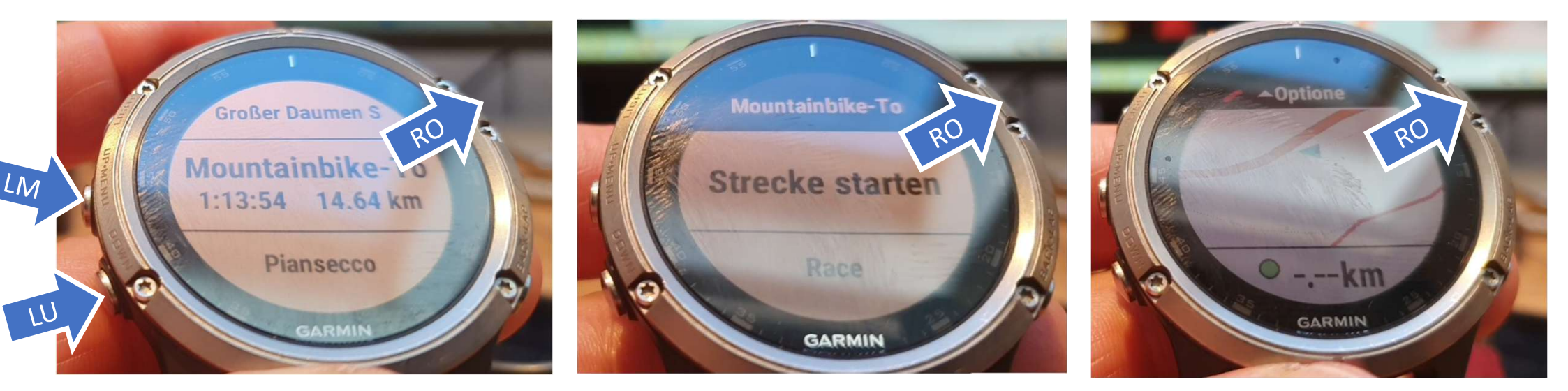

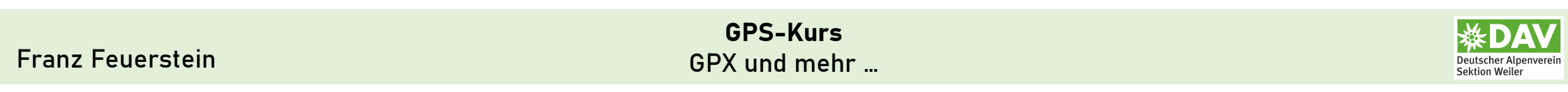

- 12. Strecken durchscrollen mit (LM) und (LU) bis zur gewünschten Strecke
- 13. <mark>"Mountainbike-To"</mark> (MTB-Salmaser-Höhe) mit <mark>(RO)</mark> auswählen
- 14. Mit <mark>(RO)</mark> die Strecke tatsächlich starten => Es muss der <mark>grüne Pfeil</mark> zu sehen sein!

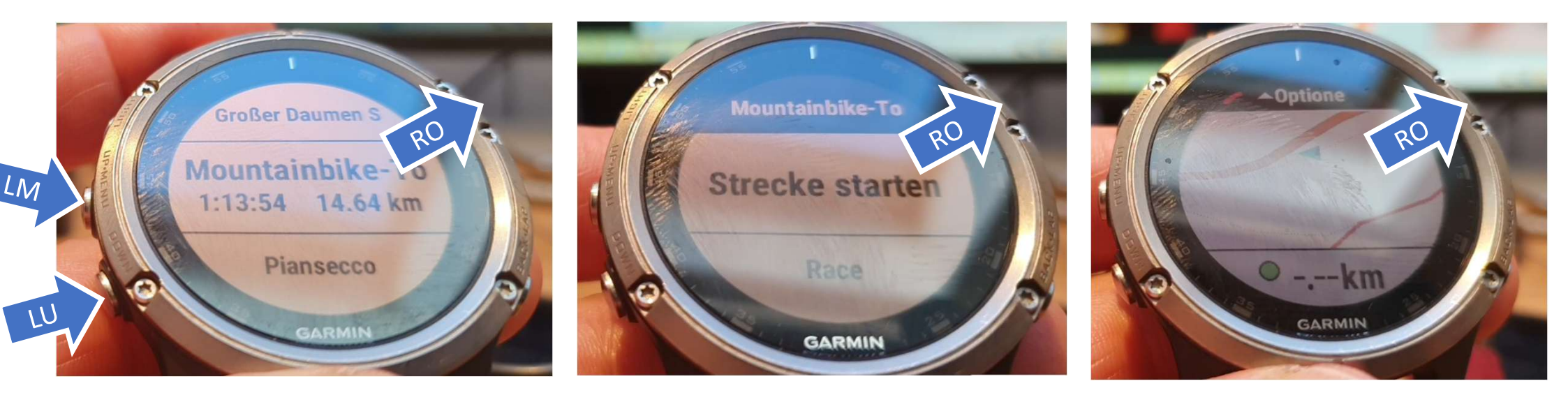

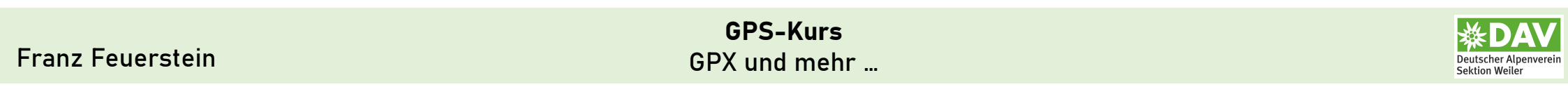

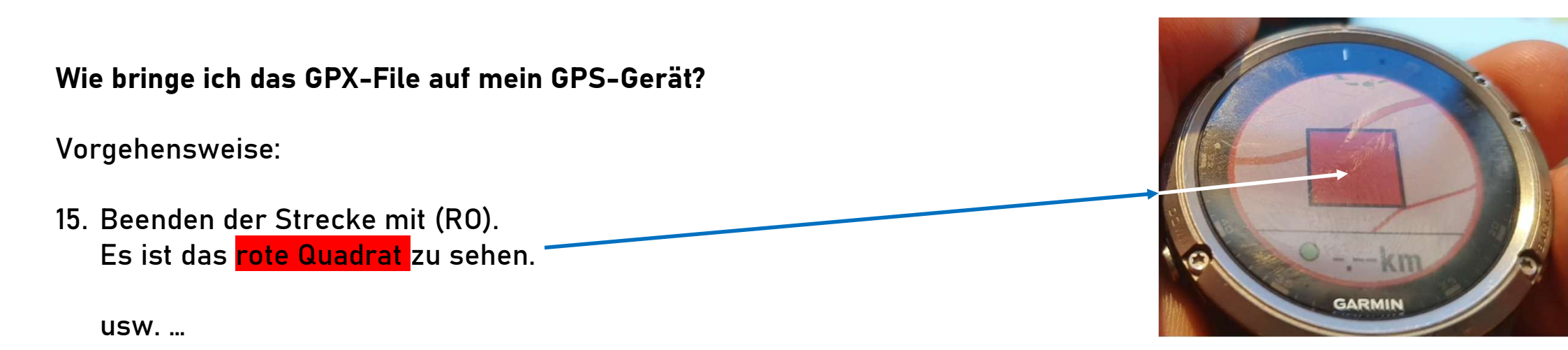

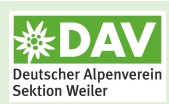

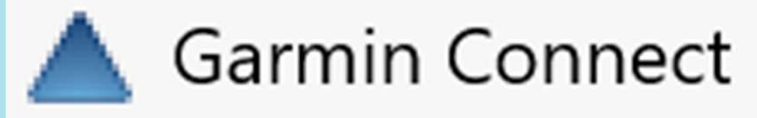

#### <u>GPS-Gerät:</u>

- a. GPX-File über Garmin Connect auf (Garmin) GPS-Gerät bringen
- b. GPX-File mit Windows Explorer auf (Garmin) GPS-Gerät bringen

#### GPS-Uhr:

- c. GPX-File mit Windows Explorer auf (Garmin) GPS-Uhr bringen
- d. GPX-File über Garmin Connect auf (Garmin) GPS-Uhr bringen

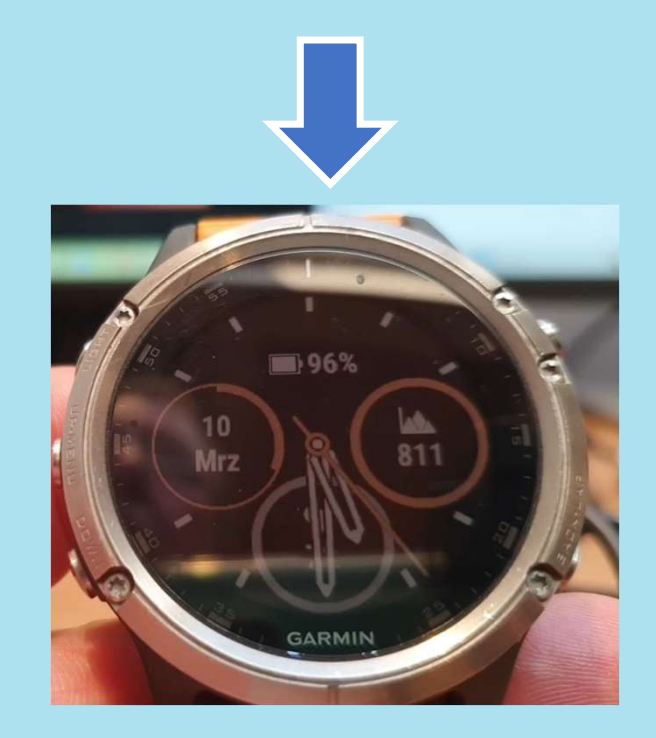

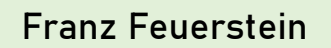

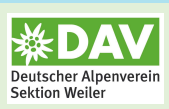

Vorgehensweise mit Garmin Connect:

- 1. In Garmin Connect auf <mark>"Mehr"</mark> klicken
- 2. Auf "Training und Planung" klicken

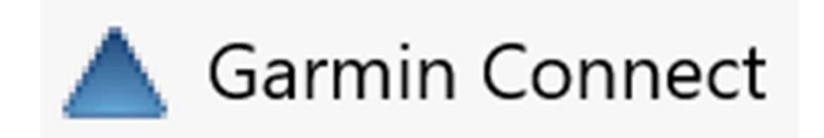

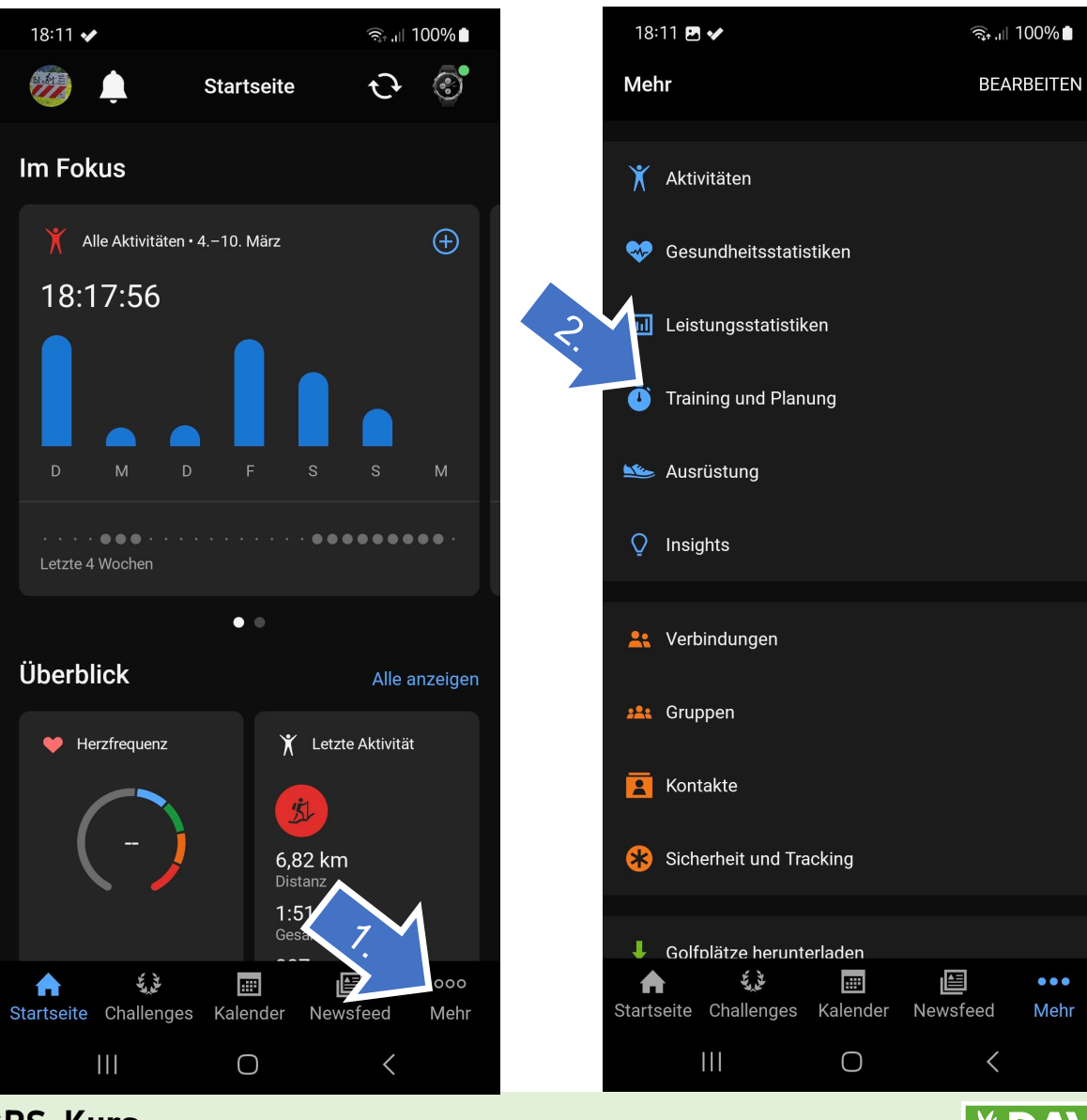

Deutscher Alpenver Sektion Weiler

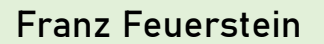

3

GPX und mehr ...

Vorgehensweise:

- 3. Auf <mark>"Strecken"</mark> klicken
- 4. Die gewünschte Strecke auswählen

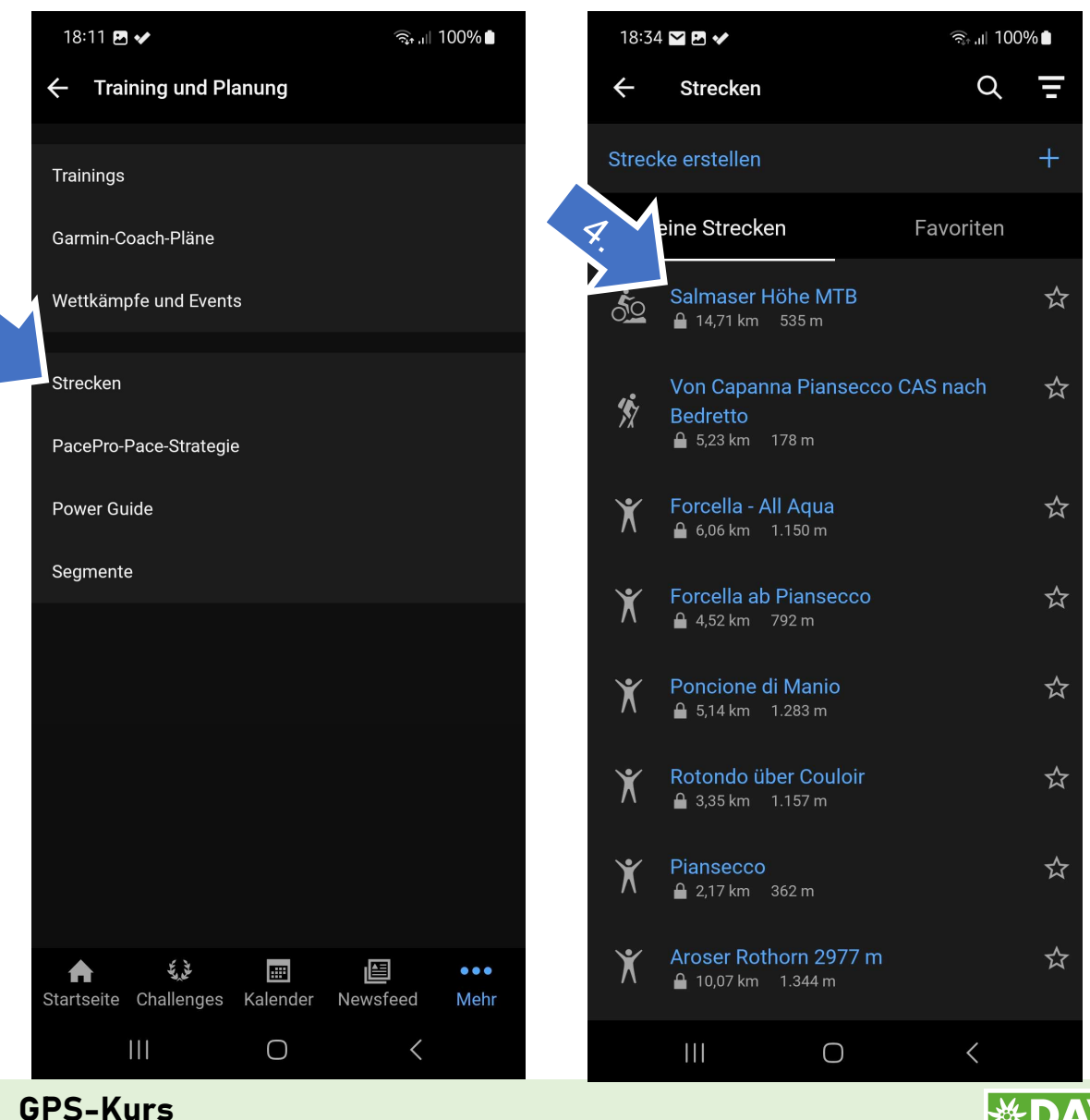

Deutscher Alpenverei Sektion Weiler

Vorgehensweise:

- 5. Auf <mark>"Speichern"</mark> klicken
- 6. Die Strecke umbenennen (Wichtig!!!)
- 7. Strecke Speichern

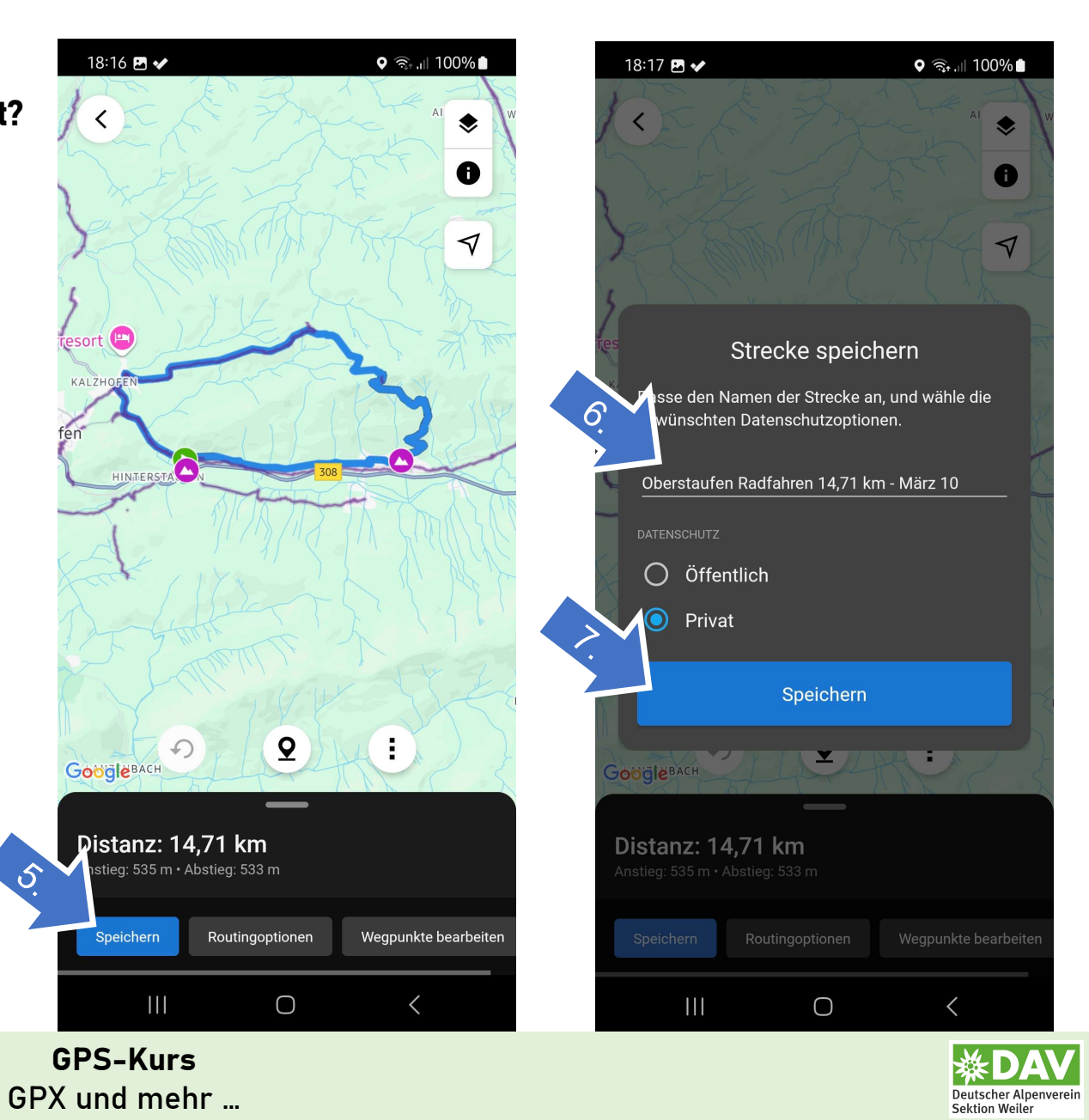

Vorgehensweise:

- 8. Auf Symbol "Garmin-Gerät" klicken
- Dein Garmin-Gerät auswählen 9.

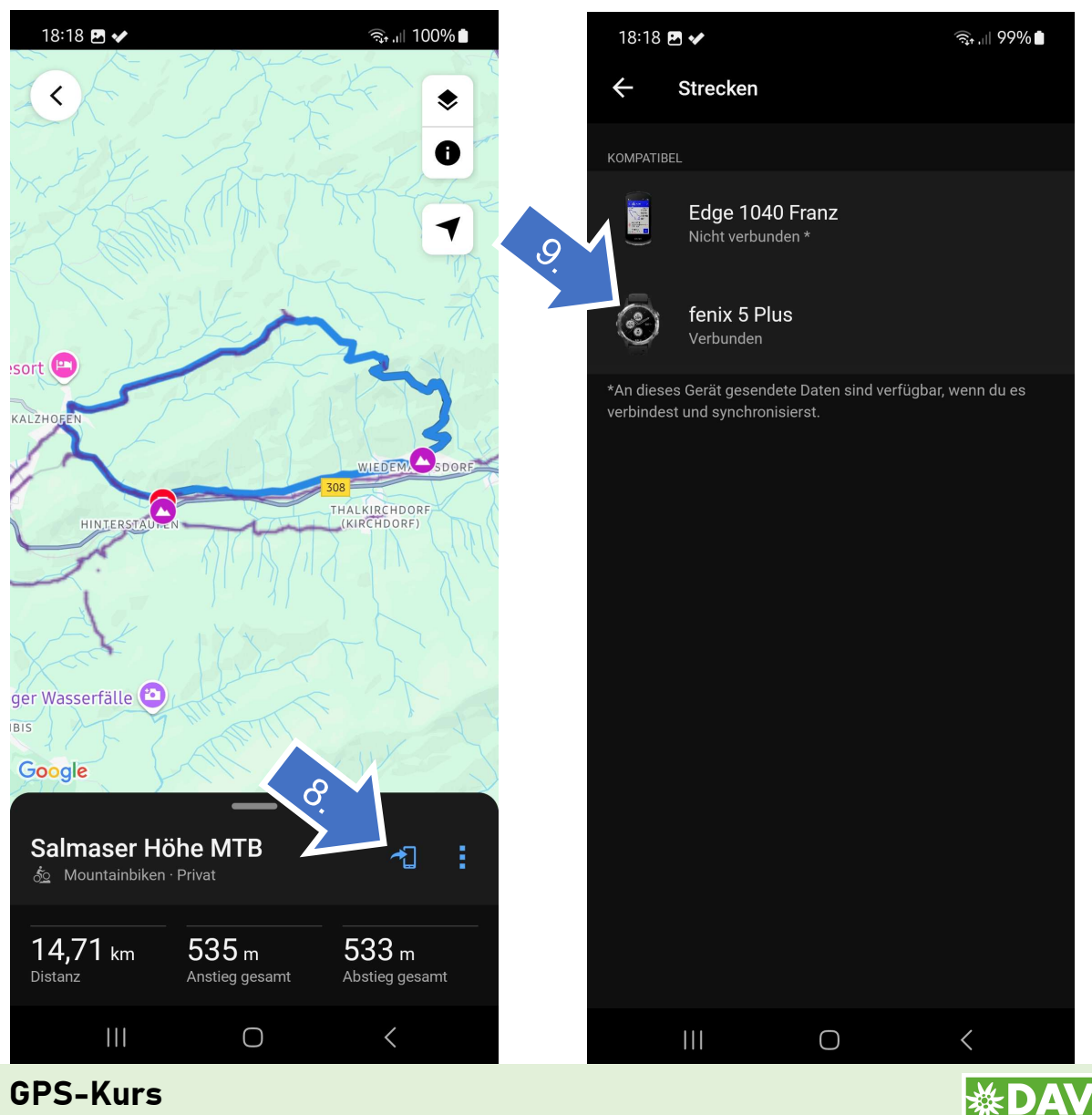

Deutscher Alpenverei Sektion Weiler

GPX und mehr ...

KALZH

BIS

Vorgehensweise:

- 10. Es kommt die Meldung: "Du bist abfahrbereit."
- 11. Strecke auf GPS-Uhr starten

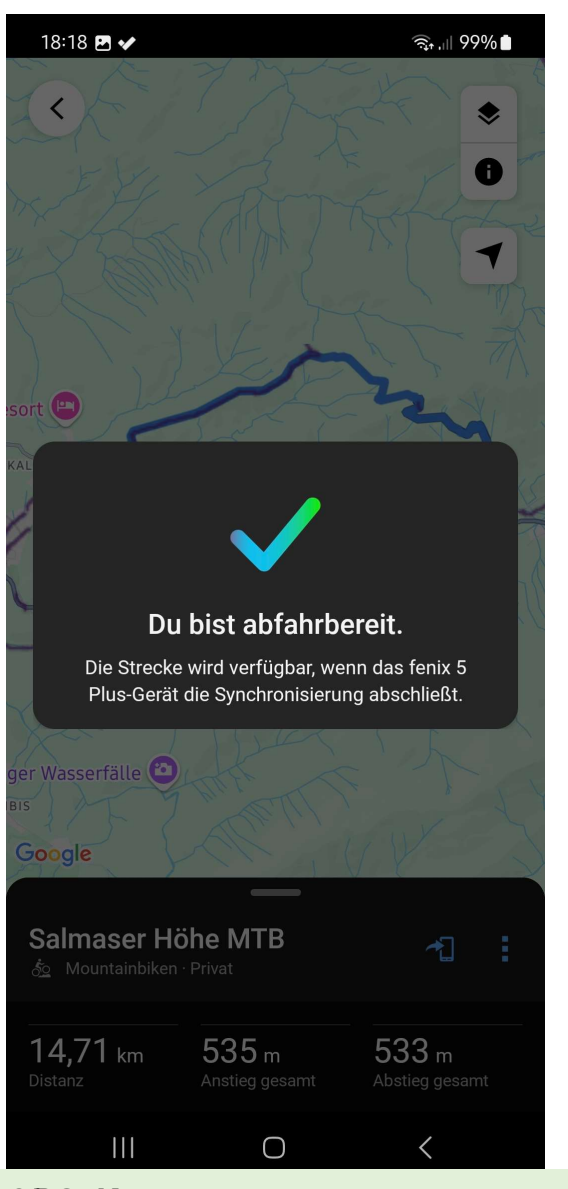

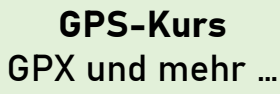

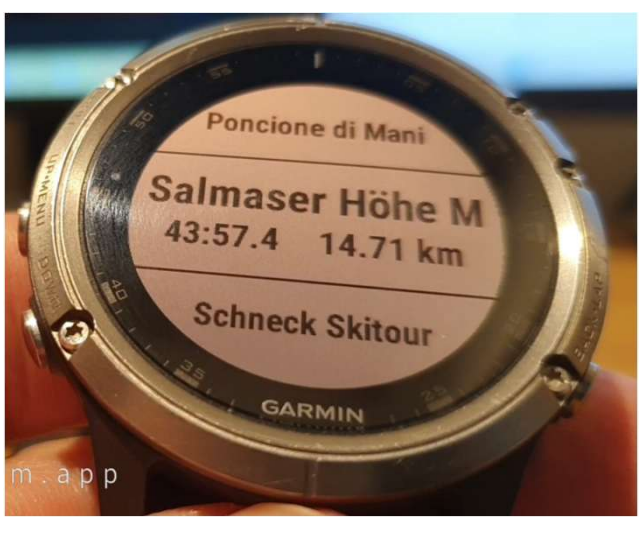

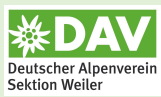

## "GPX und mehr …"

**GPS-Kurs** 

## Noch Fragen zu Teil 3?

Franz Feuerstein

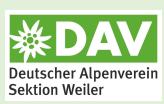

## "GPX und mehr …"

**GPS-Kurs** 

## Danke für euer Interesse!

Franz Feuerstein

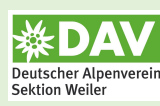